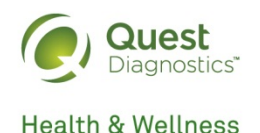

UnitedHealthcare®

## How to Complete Your Wellness Screening

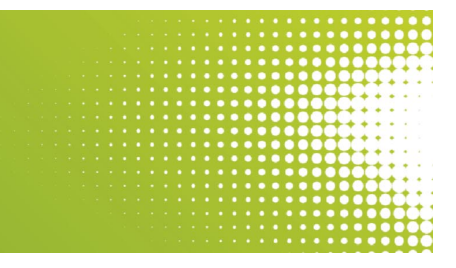

## With the Physician Results Form Download a Physician Results Form at <u>https://www.myuhc.com</u>.

- From the Rally Rewards page, select "Register" next to the activity named "Complete a Biometric Screening" to access the Physician Results Form.
- Click on "Download Form" to select the Physician Results Form.
- Download and print off the form on the confirmation page.
- Take the form with you to your provider between January 1 November 30, 2019 and ask your doctor to complete it using recent lab results (your doctor may charge a fee to complete the form).
- The form should include all of the screening values requested on the form and signatures.
- Make sure you fax or upload the completed form; or, your provider fax the completed form back to Quest Diagnostics by <u>12/31/2019</u>.
- You will receive an email when your results are ready to view online.

To prepare for your Provider visit, please remember:

- Do NOT eat or drink (other than water) 8-12 hours prior to the appointment.
- Drink 2 glasses of water during the 2 hours prior to the appointment.
- Make sure to wear loose-fitting sleeves.
- The Physician Results Form is open and available to UHC covered employees and spouses only, 18 years of age or older, at no cost.

Completing your wellness screening is easy and convenient with the Physician Results Form. We hope you take advantage of this service that is available at no additional cost to you.